## Lan Controller V3 software update

1. Download the new version of the firmware from the:

## http://tinycontrol.pl/tinycontrol/lan3/instrukcja.php

2. Prepare any tftp client software (eg. tftp32) to send the downloaded file to Lan Controller being in "bootloader" mode. For this purpose, in the Lan Controller menu "Firmware upgrade" select Bootloader Start and run the tftp client.

3. Watch progress of file loading and whether has successfully been updated. After restarting Lan Controller is ready for operation.

An alternative way of switching Lan Controller into "bootloader" mode (if we can not log in to the Lan Controller): 1. disconnect the power supply 2. short pins "service jumper pins", 3. connect the power supply - Lan Controller starts in bootloader mode and will wait for the file.

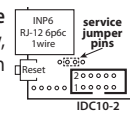

Upgrade using the tftp32 or tftp64 programs (WINDOWS)

## http://tftpd32.jounin.net/tftpd32\_download.html

When the program starts, select computer interface (Server interfaces) is connected to Lan Controller and select service Tftp Client. In the Host (1) enter the address of our Lan Controller. Then, when Lan Controller is in bootloader mode, by pressing button (2) next to Local File, select the file to upgrade the firmware (the *.bin* extension). Press button Put (3) - after a moment should appear below the progress bar of the file upload (box 4). After the message about successfully uploaded files can be reset Lan Controller.

| uners Directory | d'VAAALK3 👻                          | Browse   |
|-----------------|--------------------------------------|----------|
| rver interfaces | 192.168.1.221 Atheros AF 👻           | Show Dir |
| htp Server Thtp | Client DHCP server Syslog server Log | viewer   |
| Host 192.16     | 58.1.100                             | _        |
| Local File      |                                      |          |
| Remote File     |                                      |          |
| Block Size      | Default 👻                            | _        |
| Block Size      | Default                              |          |
| [               | +                                    |          |